Huaves Norte #112, Tezozomoc, Azcapotzalco, CDMX, CP. 02459 Tel: 55 70911638 55 68414783 contacto@skyshop.com.mx

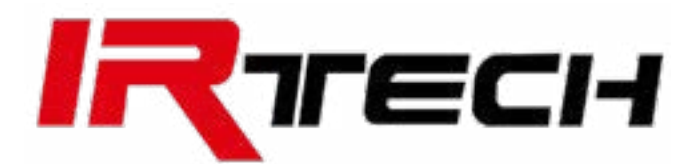

## Guía de uso rápido

### Manual del usuario

En este manual le explicaremos el manejo correcto de su cámara térmica, como cuidarla, soluciones a problemas simples e identificar las partes que lo componen.

si deasea tips y consejos de como manejar tus binocoluares de manera profesional visite nuestras redes

🥑 @skyshop\_mx

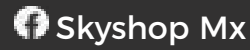

🌐 skyshop.mx

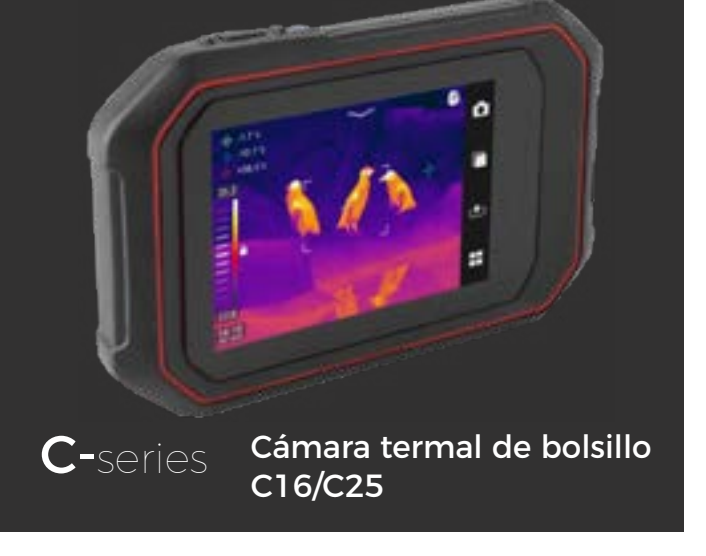

### Definiciones

### ¡Advertencia!

se refiere a la situación o comportamiento peligroso que podría provocar lesiones personales o la muerte

#### :Precaución!

se refiere a la situación o comportamiento que podría causar daños a la cámara termográfica o la pérdida permanente de datos

### ;Nota!

se refiere a consejos útiles para los usuarios. Información importante: lea antes de usar el dispositivo

### :Precaución!

Dado que la cámara termográfica tiene un sensor térmico de alta sensibilidad, la lente no debe apuntar directamente a fuentes de luz (por ejemplo, el sol, el rayo láser directo o reflejado) bajo ninguna circunstancia (encendido o apagado), ¡Puede causar daño permanente a la cámara termográfica!

#### :Precaución!

Se debe mantener en la caja de embalaje original durante el transporte evite sacudidas violentas o choques de la cámara termográfica durante la utilización y el transporte.

#### :Precaución!

Para guardar la cámara termográfica, se recomienda usar la caja de embalaje original. se debe almacenar en un lugar fresco, seco y ventilado lejos de cualquier campo electromagnético

#### :Precaución!

Evite salpicaduras de aceite, agua o productos químicos que contaminen o dañen la superficie de la lente, después de su uso cubra el lente de la cámara.

#### ¡Precaución!

Para evitar la pérdida de datos, haga una copia de seguridad en la computadora con regularidad

#### ;Nota!

Antes de hacer lectura o transferencia de datos es recomendable que la cámara termográfica necesite un proceso de calentamiento de 3 a 5 minutos.

#### ¡Nota!

Cada cámara termográfica ha sido calibrada antes de la entrega. Se recomienda realizar la calibración de temperatura de forma anual.

#### :Precaución!

No abra la carcasa, ni la modifique sin permiso. El mantenimiento sólo puede ser realizado por el personal autorizado de la empresa.

### Introducción

nology Co., Ltd.

**Características principales** Las funciones C16/C25 incluyen:

- medición de temperatura de múltiples áreas móviles
- Medición de temperatura de línea arbitraria
- 6 códigos de color a elegir
- Fusión de imágenes infrarrojas y visibles
- Ajuste de la temperatura
- Sin enfoque
- Pantalla táctil LCD en color de 3,5 pulgadas
- Brillo LCD ajustable
- Luz LED II -Red inalámbrica Wi-Fi
- Sensor de gravedad
- Modo mejorado
- Múltiples opciones de idioma

### Recomendaciones de uso

- Puede inspeccionar el estado térmico de líneas de tensión.
- Identificación previa de circuitos con sobre carga.
- residenciales.
- Detección de humedad, fugaz de agua o moho.
- Diagnóstico de los daños por calor en estructuras metálicas
- .
- distribución de la temperatura.

#### Configuraciones

- Cámara térmica
- Modo de transferencia de datos

### Gracias por elegir la cámara termográfica de bolsillo serie C16/C25 de Zhejiang Dali Tech-

Medición de temperatura máxima, temperatura mínima y múltiples puntos móviles

Estudios de evaluación energética por infrarrojos para edificios comerciales y

Prevención búsqueda de fuentes potenciales combustión de materiales especiales. Detección de temperatura de la superficie del cuerpo humano y análisis de la

### Partes de la cámara termográfica C16/C25

- Botón de encendido 1.
- 2. Lampara
- Vibrador 3.
- Cámara 4.
- Cámara térmica 5.

### Botón de encendido

Presione para encender y apagar. Mantenga presionado el botón mas de tres segundos para activar la visión térmica, mantenga presionado de nuevo para cambiar a visión normal.

Nota: después de apagar el dispositivo espere de 3 a 5 minutos antes de volverla a encender.

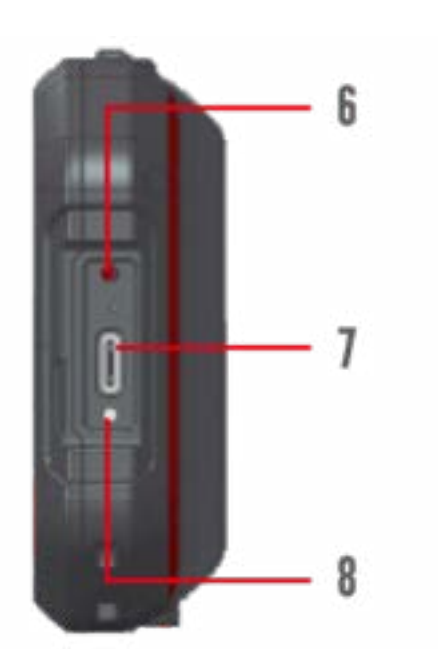

- 5. Botón de reinicio.
- Entrada tipo C. 6.
- Luz de carga. 7.

Incluye

Cable USC tipo C para transferencia de datos y carga

Luz indicadora de carga de la batería.

### Forma básica de operación

### **Obtener imágenes Termales**

- después de 10 segundos entrara en modo visión termal.
- sin enfocar el objeto.

### Medición de temperatura

- forma "XX".
- dicador mostrara la temperatura de esta forma >XXX°c o <XXX°c

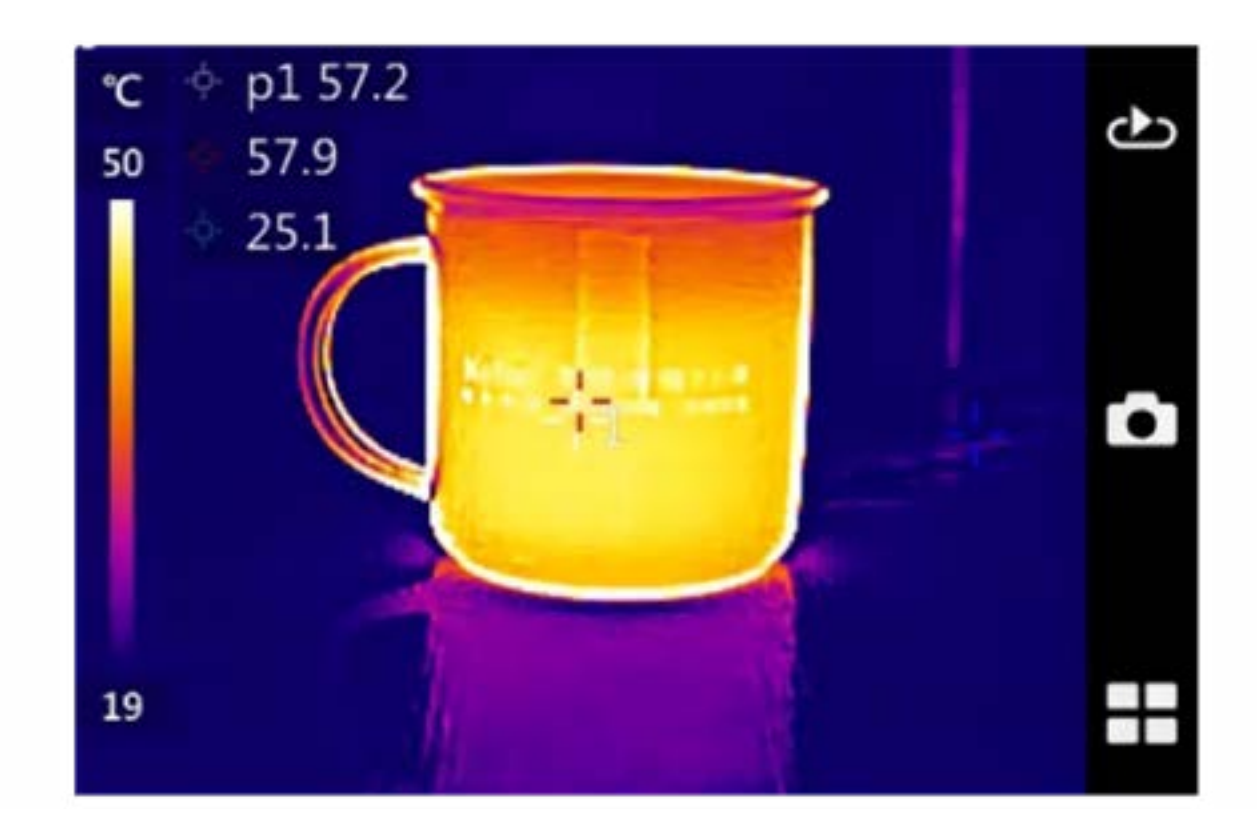

- Haga clic para seleccionar el punto de medición de la temperatura, así temperatura.
- Arrastre el puntero sobre el objeto para realizar la medición de temperatura. Arrastre el puntero para a cualquier área de la pantalla para obtener datos de temperatura.

•

Para hacer zoom mantenga pulsado el puntero sobre un punto en la pantalla para hacer la ampliación.

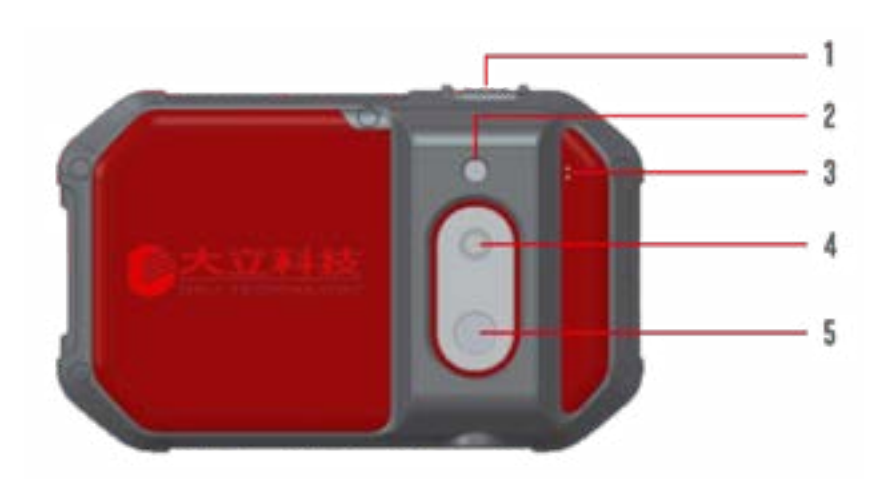

Presiona durante 3 segundo el botón de encendido hasta que la luz se torne verde,

No necesitas enfocar las imágenes termales, las imágenes se verán claramente aun

Mueve el puntero en la pantalla hacia el objetivo que guieras medir, el indicador de lado superior izquierdo de la pantalla indicara el estado de la temperatura de esta

Cuando la temperatura del objetivo es mayor o menor de el limite estipulado, el in

como el área de medición de la temperatura y la línea de medición de la

### Guía de operación

### Almacenamiento de imágenes

Para almacenar las imágenes, siga los siguientes pasos

Haz clic en el botón (insertar botón de cámara) en la pantalla, posteriormente oprime (botón) para tomar la foto y guardarla.

#### Visualización de imágenes

Presiona el botón (insertar botón circulo con flecha) para ir a la biblioteca de imágenes, selecciona la carpeta y posteriormente la imagen que deseas ver.

#### **Exportar imágenes**

Conecta el cable USB para poder acceder a los archivos de la cámara, puede exportar imágenes, eliminarlas, o hacer un respaldo de estas.

### Configuración de pantalla

Puedes ajustar el brillo de la pantalla, en el menú desplegable de la parte superior de la pantalla.

#### Descripción del menú operativo

- Haga clic en el icono situado en la parte inferior derecha de la pantalla táctil. Acceda al menú de configuración, haga clic en el elemento de menú que desee configurar, seleccione el submenú deseado para configurar parámetros, opciones, etc.
- Pulse la flecha situada antes del nombre de la interfaz para volver al menú anterior.

#### Menú anterior.

- Haga clic en el menú desplegable de la pantalla táctil para encender / apagar el WiFi y las luces LED.
- Haga clic en el icono de ocultar la interfaz de usuario principal, ver la pantalla y ajustar el brillo.

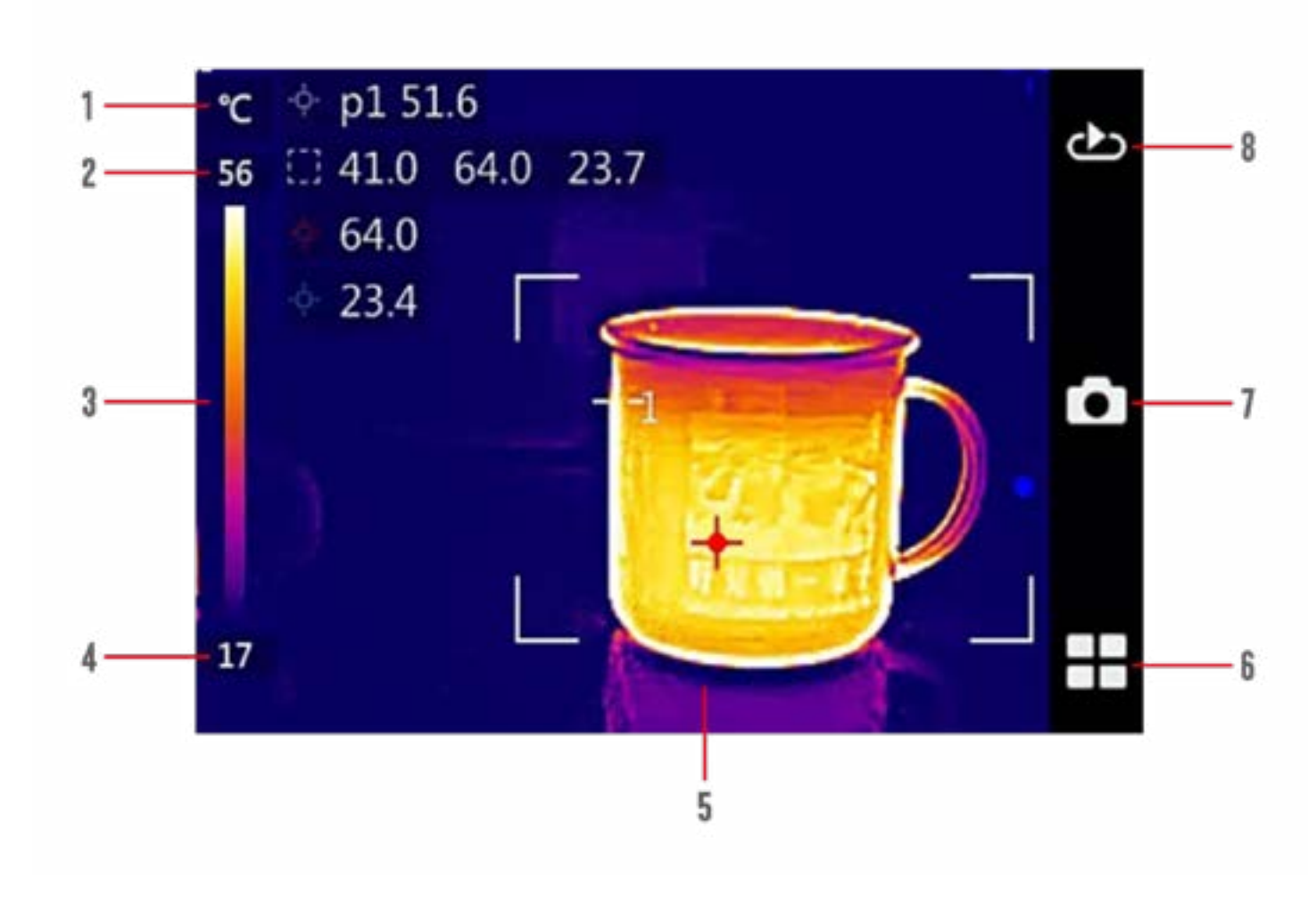

- Unidad de medida de temperatura.
- Límite máximo de temperatura. •
- Barra de temperatura en color
- Límite mínimo de la temperatura
- Encuadre de medición de temperatura
- Menú

•

- Menú de almacenamiento
- Visualización de imágenes

### Menús desplegables

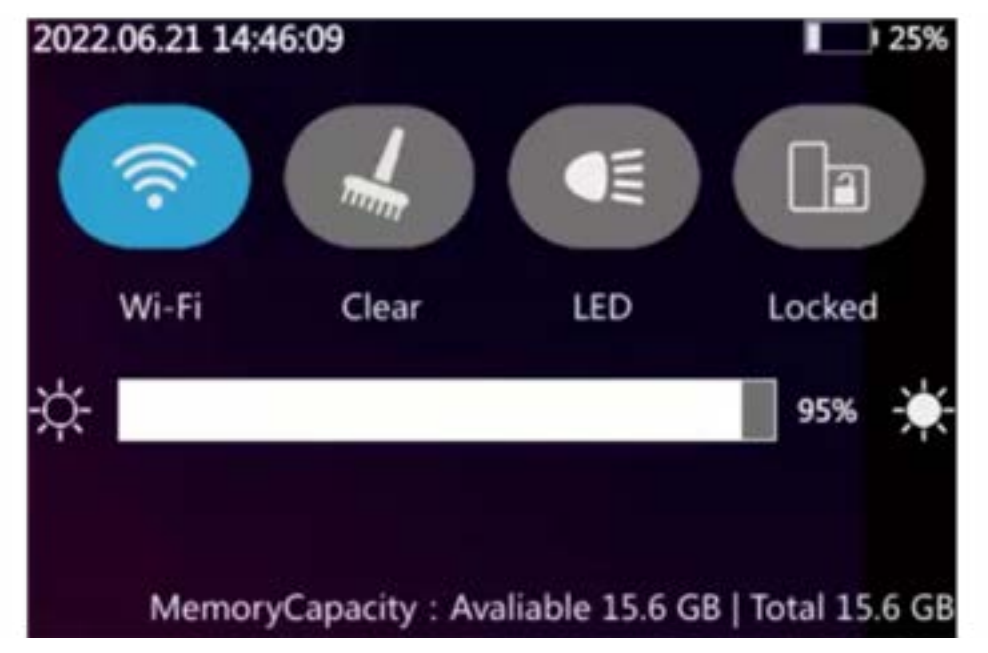

### Interfaz del menú:

Presiona los iconos correspondientes para encender o apagar la función deseada, aquí también encontraras el modulador de brillo de la pantalla.

### Menú principal

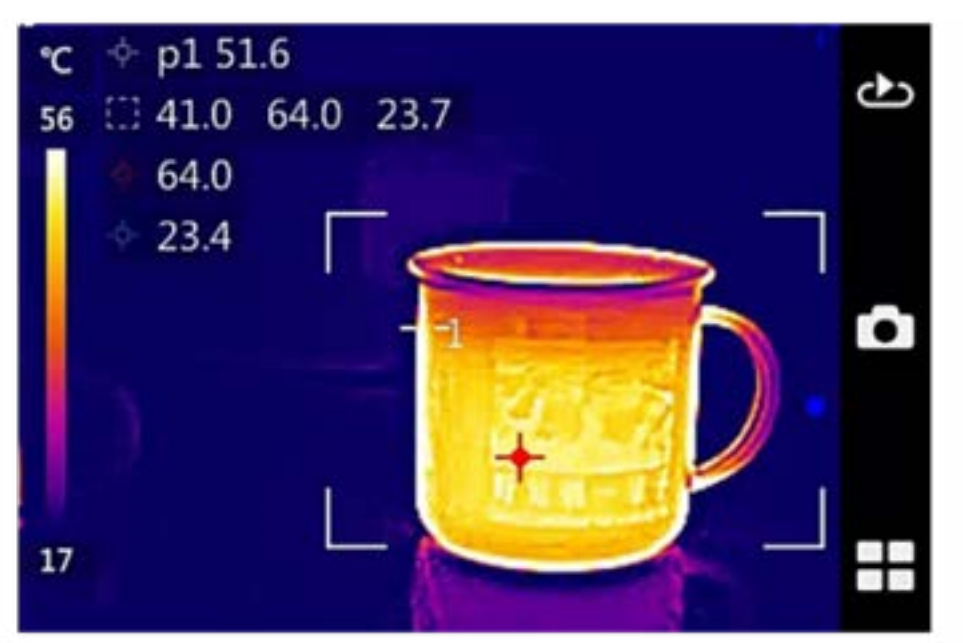

### Interfaz principal:

Los iconos de menú se encuentran al lado derecho, galería de imágenes, fotografía y menú en ese orden.

### Submenús

•

### Modos de medición de temperatura:

- •
- a las diferentes configuraciones.

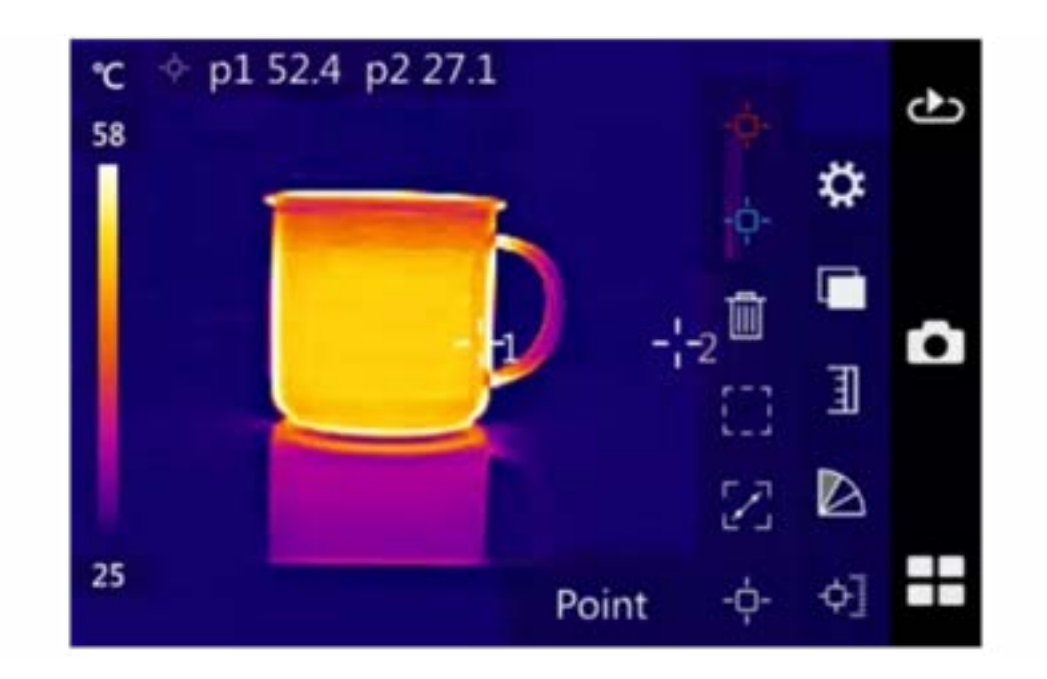

Haga clic en los diferentes iconos de medición de temperatura como punto de medición de temperatura, área de medición de temperatura y línea de medición de temperatura para añadir los diferentes tipos de medición de temperatura.

Haga clic en el icono de eliminación (icono basurero) situado en el extremo derecho para borrar todos los objetos de temperatura añadidos.

### Cambio por código de color

Esta función es usada para seleccionar el código de color que se muestra en la imagen, hay seis variaciones entre las cuales elegir.

Haga clic en el icono (icono abanico), se desplegar un submenú con las seis variantes de código de color.

Puedes mostrar u ocultar la escala de medición de un objeto, a su vez puede medir un punto especifico del objetivo, un área y hacer una línea de medición. Toca el icono (insertar icono de medición) para desplegar un submenú para acceder

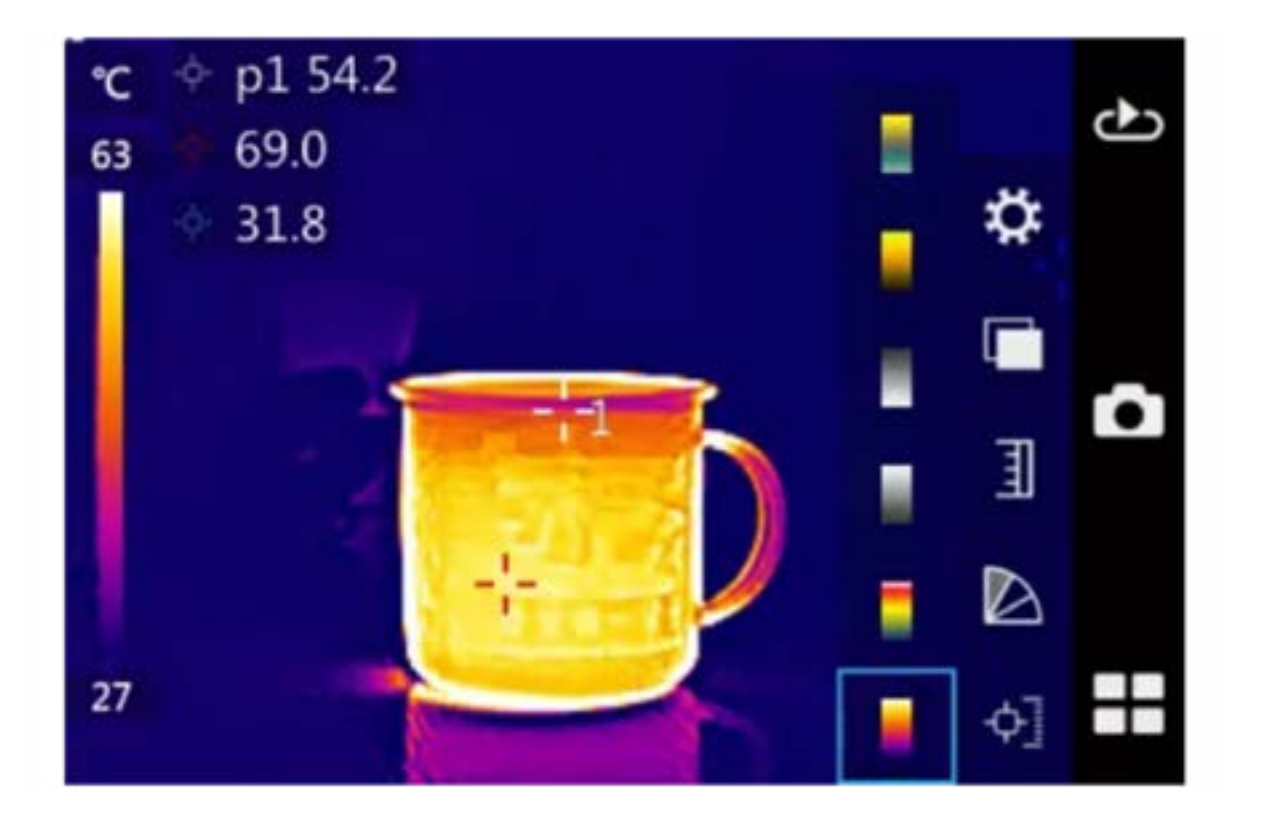

Elija según el código de color que más se ajuste a sus necesidades, para seleccionarla solo presione la barra deseada, para cambiar a otra solo basta con seleccionar una diferente.

### Modo manual / automático.

Para activarla haga clic en la pantalla táctil para abrir el menú principal, se desplegará un submenú con los iconos (icono automático) para activar el automático, para cambiar a manual presione (icono manual).

Puede ajustar el modo manual, para esto debe seleccionar los valores de temperatura superior e inferior que desea, así como la etiqueta de color y deslice su dedo en la barra en el lado derecho de la etiqueta de color para ajustar los valores de temperatura superior e inferior, puede elegir el código de color por separado o simultáneamente. Para anular su selección vuelva a hacer clic en el valor de temperatura seleccionado.

#### Almacenamiento de imágenes

En esta opción podrá guardar las fotos que saque en formato JPG, para realizarlo cambie a modo fotografía (icono cámara) y pulse (botón) para guardar la imagen directamente.

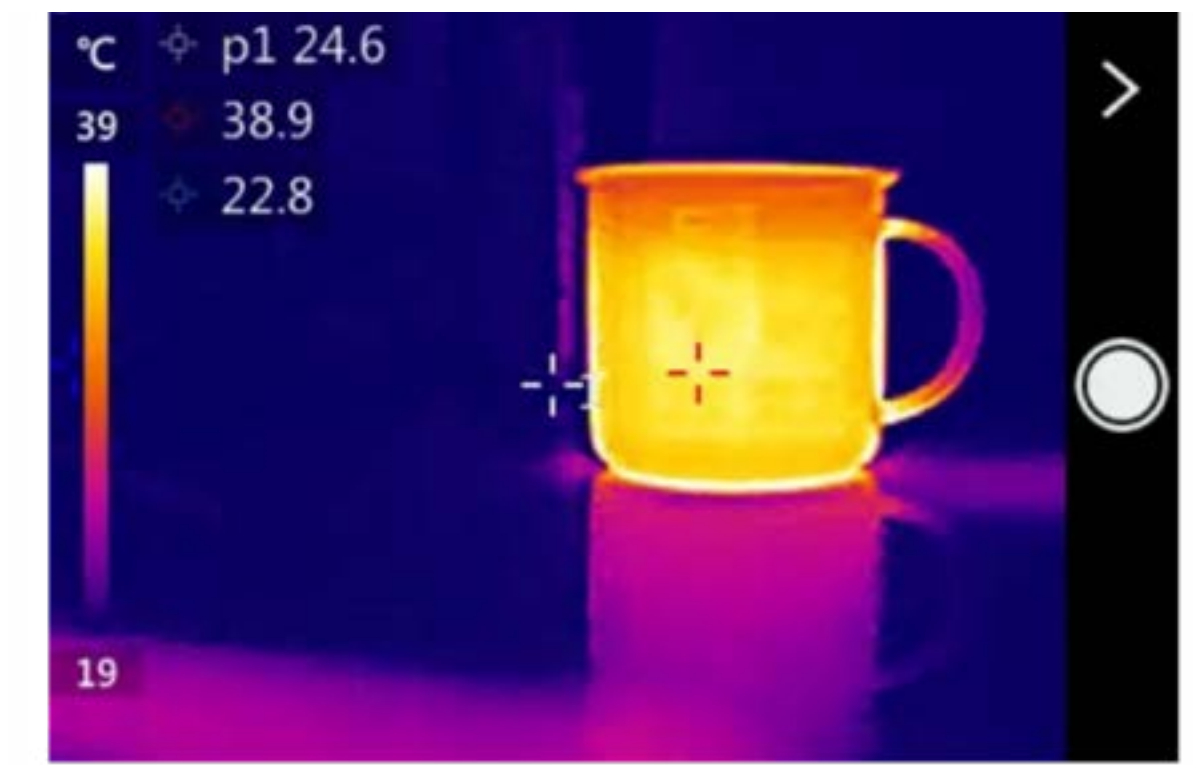

### Almacenamiento de imágenes

Esta función le permitirá acceder a las imágenes guardadas, para acceder al almacenamiento oprima (icono de flecha) en la pantalla, si desea eliminarlas seleccione la imagen o carpeta y de clic en (bote de basura).

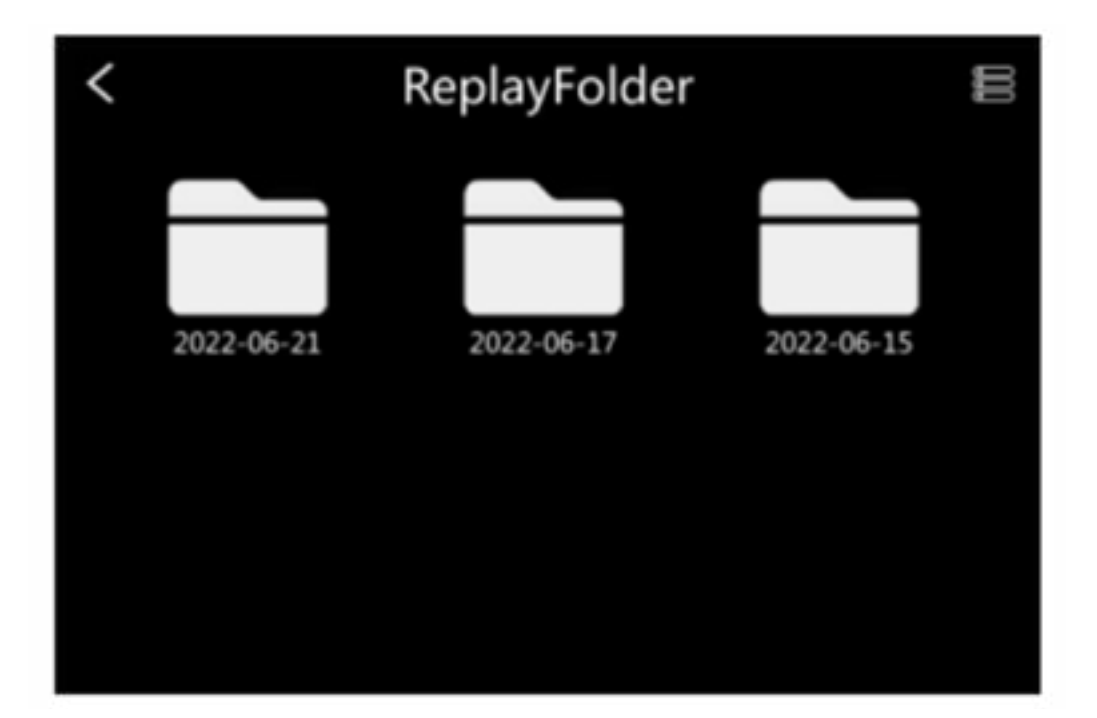

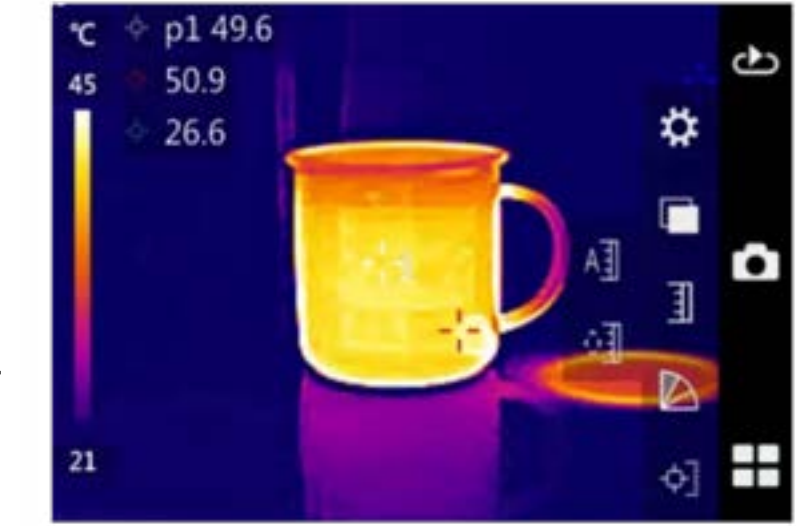

### Configuración del sistema

Haz clic en la pantalla táctil para abrir el menú principal. Haga clic en el icono de configuración de la para abrir la interfaz del menú de configuración del sistema, como se muestra a continuación

Configura los parametros de la cámara termográfica, incluyendo la configuración de medida de temperatura, la función de medición de temperatura, la configuración de la red, configuración de almacenamiento, configuración de alarma, configuración de dispositivo, etc.

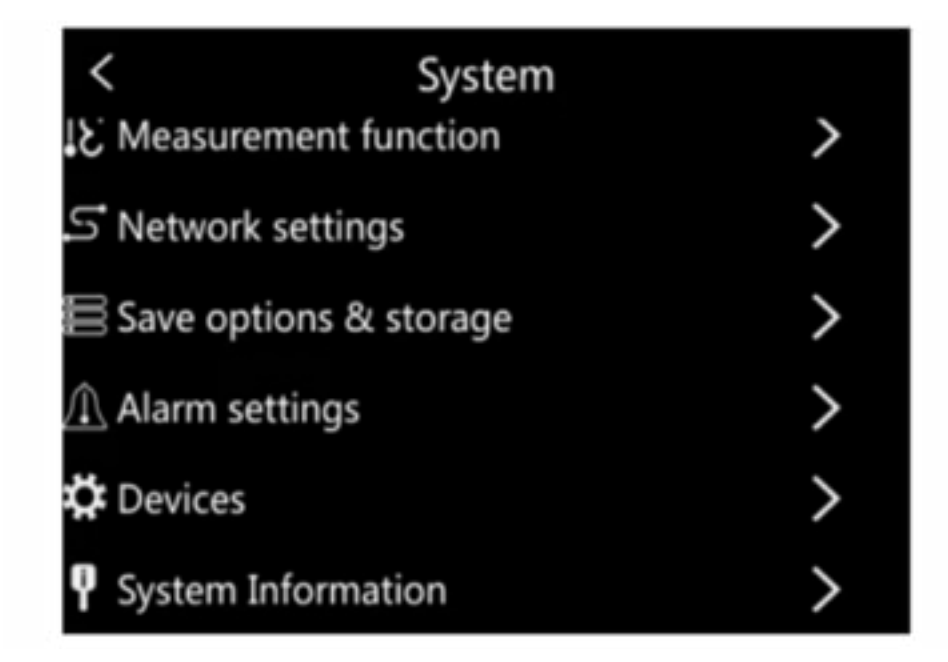

Configuración de los parámetros de medición de temperatura.

En este menú se encuentran los ajustes del equipo de medición de la temperatura, los ajustes de emisividad específicos, de temperatura ambiente, temperatura de fondo, los ajustes de humedad, de distancia de medición de la temperatura y así como lo de corrección de la temperatura

| <                                    | Measure |       |
|--------------------------------------|---------|-------|
| <ul> <li>Level</li> </ul>            |         | А     |
| <ul> <li>Emissivity</li> </ul>       |         | 0.96  |
| <ul> <li>environment temp</li> </ul> |         | 20°C  |
| <ul> <li>TReflect</li> </ul>         |         | 20°C  |
| <ul> <li>Humidity</li> </ul>         |         | 50%   |
| <ul> <li>Distance</li> </ul>         |         | 2.0 m |

- Ajuste del equipo de medición de la temperatura: el equipo de medición de la • temperatura es ajustable.
- Ajuste del valor del coeficiente de radiación: Puede seleccionar el valor de emisividad del objeto a través de la pantalla táctil.
- Ajuste de la temperatura ambiente: Puede seleccionar la temperatura ambiente tocando la pantalla.
- Ajuste de la temperatura de fondo: Puede seleccionar el valor de temperatura de fondo deseado tocando la pantalla.
- Ajuste de humedad: Puede seleccionar la humedad relativa del ambiente a través de la pantalla táctil
- Ajuste de distancia: Puede seleccionar la distancia del objetivo tocando la pantalla. Corrección de temperatura: Puede seleccionar el valor de corrección de temperatura
- requerido tocando la pantalla.

### Ajuste de la medición de la temperatura

En este menú hay opciones ajuste automático como:

Mejora automática

•

•

- Configuración automática del punto de alta y baja temperatura para la línea de • medición de la temperatura
  - Área de medición de la temperatura.

- Auto-calibration time
- High&Low Point in Line
- Valid of H-Temp Point in Line
- Valid of L-Temp Point in Line
- High&Low Point in Rect
- Valid of H-Temp Point in Rect

la pantalla.

Modo de mejoramiento de imagen: mejora la imagen obtenida Ajuste la temperatura alta y baja en el área de medición de la temperatura: puede

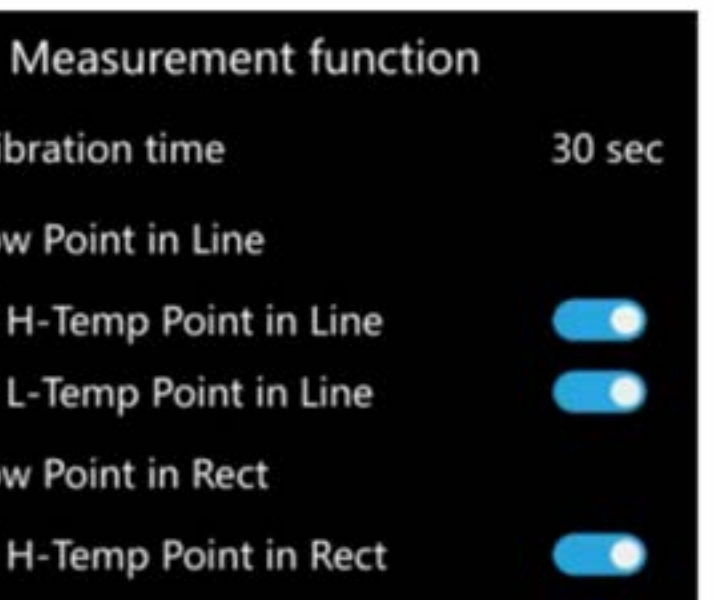

- Intervalo Auto-Cero: Puede seleccionar el intervalo de tiempo que se ajustará a cero tocando
- Ajuste los puntos de temperatura alta y baja en la barra de medición de temperatura: Puede configurar las condiciones de visualización de los puntos de alta y baja temperatura. establecer las condiciones de visualización de los puntos de temperatura alta y baja.

### Configuración de la red

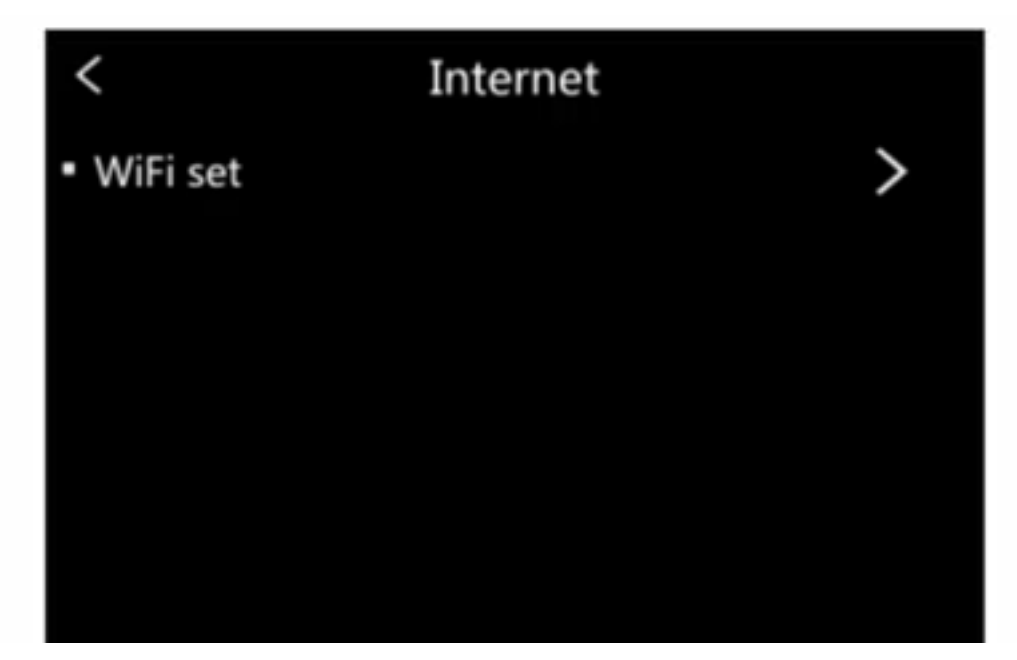

### Configuración Wifi:

Encienda o apague la red Wifi, con ella podrá conectarse con la APP de Smartphone de forma remota, para monitorear la cámara y manejar algunas funciones.

### Configuración del almacenamiento.

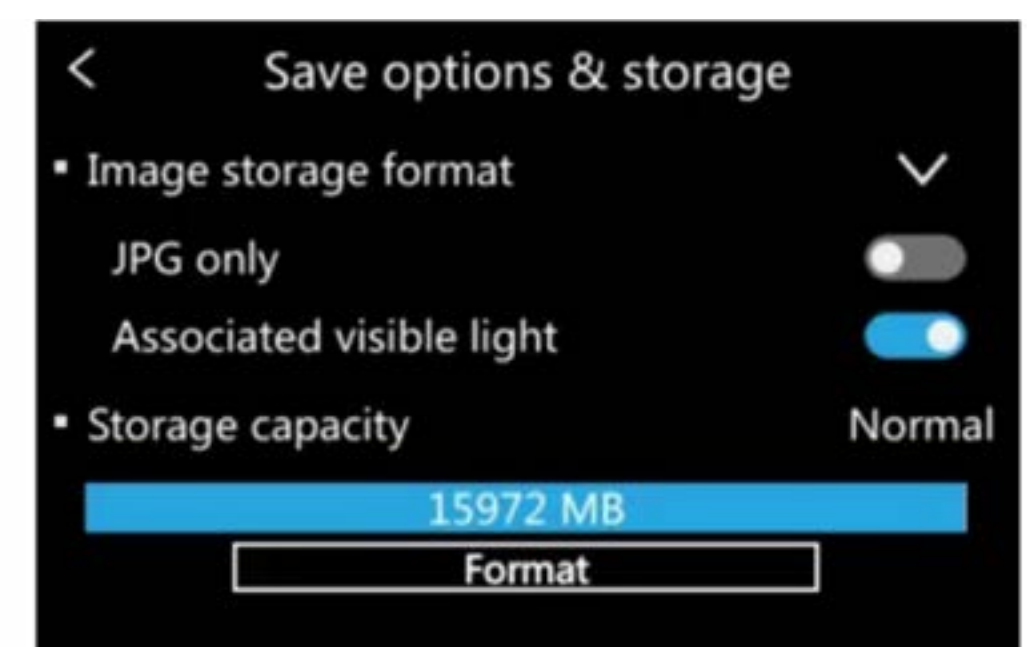

Configuración del almacenamiento de imágenes: Puede establecer un formato JPG independiente o un formato de luz visible conjunto. Capacidad de la tarjeta de memoria Formatear dispositivio

### Configuración de alarma

Podrá configurar las alarmas según los parámetros deseados:

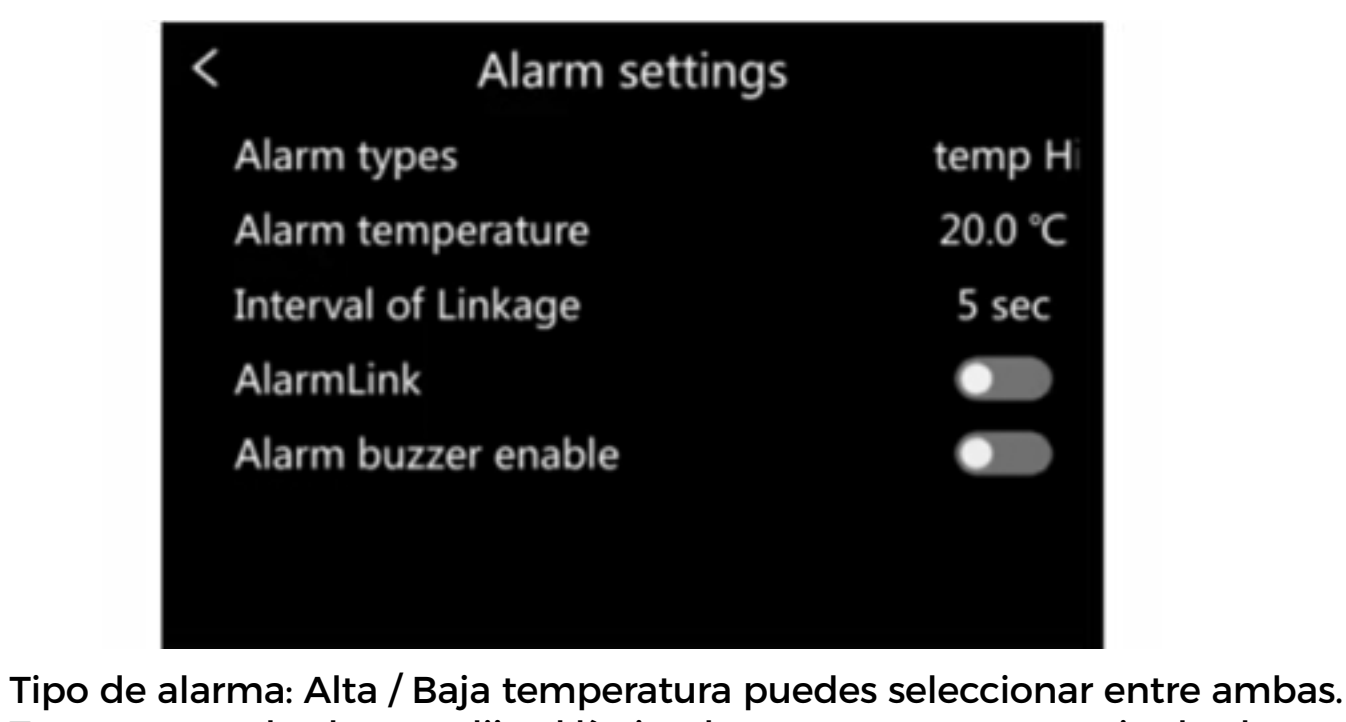

### Configuración del dispositivo.

# Language & Time Magnification

- Off time
- Auto sleep
- LCD brightness adjust
- Screen rotation locked

Temperatura de alarma: elija el límite de temperatura que active la alarma. Vibrador de alarma: Puede encender o apagar la vibración de las alarmas.

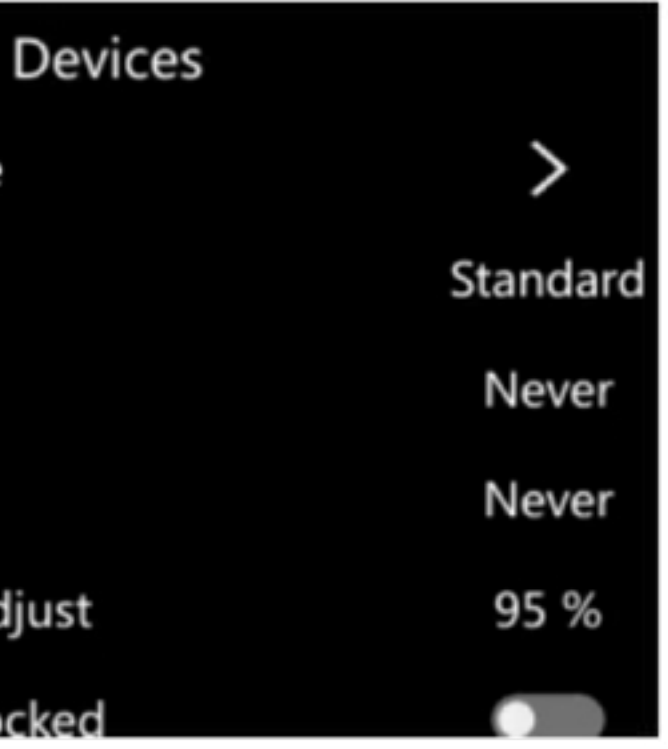

- Selección de idioma y zona horaria: Elija la fecha, el tiempo, también elegir las unidades de medida de temperatura y distancia:
- Ajuste de Brillo: Ajuste el brillo de la pantalla según lo necesite.
- Opciones de apagado: elija apagar el dispositivo por 5 minutos, 30 minutos o una hora, hasta que usted lo encienda manualmente.
- Modo de descanso: Puede activar el modo descanso el tiempo que usted desee.
- Rotación de pantalla: Al igual que los Smartphones puede girar la pantalla o bloquearla para evitar que gire.
- Ajustes de la barra de medición: Puede ocultar la barra de medición.
- Actualización: puede elegir las actualizaciones del dispositivo (FPGA, ARM).
- Regresar a configuración de fábrica.

### Información del sistema

| < System Information |          |
|----------------------|----------|
| Model:               | C25      |
| Device No:           | 11       |
| App version:         | V1.10.00 |
| Logic version:       | 10205    |
| Soft core version:   | 80203    |
|                      |          |

Incluye el modelo de la cámara, numero de serie del dispositivo, versión del software, versión local y versión del núcleo.

### Soluciones simpes

cámara a una sucursal autorizada.

### PROBLEMA LA CÁMARA TERMOGRÁFICA NO SE ENCIENDE LA CÁMARA TÉRMICA SE APAGA AUTOMÁTICAMENTE

| LA BATERÍA SE AGOTA DEMASIADO RÁPIDO             |
|--------------------------------------------------|
| BRILLO DE LA PANTALLA ES MUY TENUE               |
| LA IMAGEN TÉRMICA SE VUELVE EN BLANCO<br>Y NEGRO |

Si tienes más dudas o quieres tips y Apps para manejar como un profesional tu Cámara no dudes en contactarnos en nuestras redes sociales, llamanos o tambien puedes vistanos.

| 9 | @skysho  | p_mx |
|---|----------|------|
| 0 | Skyshop  | Мx   |
| ۲ | skyshop. | .mx  |

Tel: 55 70911638 55 684 4783 contacto@skyshop.com.mx

#### Si encuentras problemas con la cámara, usa el siguiente recuadro para solucionarlo, si el problema persiste o no puede resolverse con las soluciones que da el cuadro, por favor lleve la

| SOLUCIÓN Y RAZONES                                                                                                    |
|----------------------------------------------------------------------------------------------------|
| La batería se queda sin carga.<br>→Cargue el dispositivo.                                                                                                    |
| La batería se está quedado sin carga.<br>→Cargue el dispositivo.<br>El dispositivo está configurado para apagarse.<br>→Seleccione aquí "nunca".                               |
| La temperatura ambiente es demasiado baja.<br>El cable de carga está dañado y el dispositivo<br>no se ha cargado correctamente.<br>→ Sustitúyalo por un cable de datos nuevo. |
| Compruebe el ajuste de brillo de la pantalla de<br>la cámara termográfica.<br>→Ajuste la configuración de brillo de la<br>pantalla de la cámara.                              |
| Se seleccionan las etiquetas en blanco y negro.<br>→Seleccione el código de color normal.                                                                                     |
|                                                                                                    |

Huaves Norte #112. Tezozomoc, Azcapotzalco, CDMX, CP. 02459

### Apéndice A

Emisividad de materiales más comunes (solo como referencia)

| Material         | Condición de la superficie   | (C°)<br>Temperatura | Emisividad |
|------------------|------------------------------|---------------------|------------|
| Aluminio         | No oxidante                  | 100                 | 0.2        |
|                  | Oxidación                    | 100                 | 0.55       |
|                  | Marron pulido                | 20                  | 0.4        |
| Latón            | Mate                         | 38                  | 0.22       |
|                  | Oxidación                    | 100                 | 0.61       |
| Cobre            | Oxidación severa             | 20                  | 0.78       |
| Acero            | Oxidación                    | 100                 | 0.74       |
| Acero            | Oxido                        | 25                  | 0.65       |
| Hierro fundido   | Oxidación                    | 200                 | 0.64       |
| merro fanalao    | No oxidante                  | 100                 | 0.21       |
| Hierro foriado   | Descascarado                 | 25                  | 0.94       |
| menonorjado      | Pulido                       | 38                  | 0.28       |
| Níquel           | Oxidación                    | 200                 | 0.37       |
| Acero inoxidable | Oxidación                    | 60                  | 0.85       |
| Acero            | Oxidación a 800 °c           | 200                 | 0.79       |
| Ladrillo         | Superficie                   | 20                  | 0.93       |
| Concreto         | Superficie                   | 20                  | 0.92       |
| Vidrio           | Pulido plano                 | 20                  | 0.94       |
| Pintura          | Blanca                       | 100                 | 0.92       |
| Pintura          | Negro natural                | 100                 | 0.97       |
| Carbon           | Humo negro                   | 25                  | 0.95       |
|                  | Humo de vela                 | 20                  | 0.95       |
|                  | Superficie de grafito rugosa | 20                  | 0.98       |
| Pintura          | Promedio de 16 colores       | 100                 | 0.94       |
| Papel            | Blanco                       | 20                  | 0.93       |
| Suelo arenoso    | Superficie                   | 20                  | 0.9        |
| Madera           | Lijada                       | 20                  | 0.9        |
| Agua             | Agua destilada               | 20                  | 0.96       |
| Piel             | Piel humana                  | 32                  | 0.98       |
| Caramica         | Delgada                      | 21                  | 0.9        |
| Cerannica        | Gruesa                       | 21                  | 0.93       |

### Garantía

SkyShop garantiza este producto en todas sus partes y mano de obra, contra cualquier defecto de fabricación y funcionamiento durante el plazo de un año, a partir de la fecha de compra por el cliente. Esta garantía solamente es válida en productos vendidos por SkyShop o alguno de sus distribuidores. Para ser efectiva esta garantía se deberá presentar el producto y la garantía correspondiente con el comprobante de compra.

Antes de solicitar la garantía se sugiere consultar la falla, ya que la mayoría de las veces se resuelve con una simple consulta, favor de enviar un correo electrónico con el detalle del problema y si es posible anexar fotografías, o visitarno en:

contacto@skyshop.com.mx Huaves Norte #112, Tezozomoc, Azcapotzalco,CDMX, CP. 02459 Tel: 55 70911638 / 55 68414783

Esta garantía no tiene valides en los siguientes casos: Si el producto no ha sido operado de acuerdo con el instructivo de uso en español que acompaña al producto. Si el producto ha sido utilizado en condiciones distintas a las normales y/o se hacen caso omiso de los cuidados y advertencias que se señalan en el manual de usuarios. Si el producto hubiese sido alterado o reparado por personas no autorizadas por el importador o comercializador responsable especifico.